## 服務項目

各類醫事人員(藥師除外)支援報備及義診申請流程 申請流程

- 一、支援報備線上申報流程:請逕前往衛生福利部衛生資訊通報服務 入口網(網址:https://this-portal.doh.gov.tw/)
  - 1. 首次使用者,進入系統後操作流程如下:
  - (1)人員帳號線上申辦系統 / 帳號權限變更 / 公共衛生入口網角色.應用系統帳號申請/新增醫師人員支援報備線上系統使用權限。
  - (2)【機構負責人】應為【機構審核人】,若醫療機構其他人欲申請帳 號帳號或權限者,請將欲申請之身分勾選為【一般使用者】,須先 經過「機構審核人」審核通過後,方可進入衛生局審核流程。
  - 2. 非首次使用者,進入系統後操作流程如下:
    - (1)案件申請:登入系統/在「系統功能」點選【醫事人員報備支援 線上申辦系統】/點選【報備支援管理(新)】/登錄

申請種類及步驟:

- 甲、 登錄:進入新申請畫面 / 輸入支援人員身分證號/輸入被支援機構名稱 / 輸入支援日期/輸入支援時段 / 【確定】/ 輸入單筆申請/【回上一頁】/ 【送審】
- 乙、 變更:輸入1.案件編號 2.身分證號 /輸入申請類別【變 更】/輸入申請進度【新申請】/ 選擇欲變更日期進入【新增】/ 修 改支援時段、支援科別、支援機構 / 【確定】。
- 丙、 註銷:輸入1.案件編號 2.身分證號 / 輸入申請類別【註 銷】/ 輸入申請進度【新申請】/輸入欲註銷日期進入【新增】 / 【確定】。
- 3. 案件查詢
  - a. 登入系統至「系統功能」/輸入【醫事人員報備支援線上申辦系統】/選擇輸入1.案件編號
    2. 身分證號 / 輸入申請類別,申請類別請選擇【登錄、變更、註銷】/ 列數,【300】/ 申請進度,請選擇【未送審、審核中、已核准、不核准、退回】 / 查詢
  - ※經查詢,該申請案件在「審核中」,表示表單已傳送至衛生局審 核。
  - ※經查詢,該申請案件在「未送審」狀態中,表示未傳送完成,請 再次送審
- 4. 客服專線: 0800-093123

- 二、義診報備流程:
  - (一)函文並提具計畫書(內含計畫目的、醫療機構資料、醫事人員 資料、支援科別、支援日期、時段、地點)
    - (二)本局受理並審查文件
    - (三)函相關單位(被支援機構所屬衛生主管機關、支援單位、義 診地點衛生所等)